# SMS service settings

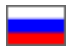

- Registering and configuring Twilio SMS service
- Setting up services in OT admin panel
- Enable registration by SMS
- Enable SMS notifications
- Add / edit customer's phone number
- Confirm customer's phone number
- Custom sms service

Connecting SMS service gives 2 convenient ways for customer to interact with your online store.

- SMS regitration customer adds phone number instead of e-mail and receives confirmation code.
- SMS notification customer receives notification when order status changes, for example about changing the order status.

Sending news, promotions and discounts by SMS is not provided by OT Box functionality. However, such a service is provided by thirdparty SMS services.

(i) You can set up SMS registration for your customers, as well as the ability to send various SMS notifications about order or shopping cart status starting from admin version 1.12.2.

|                                                                              | н                                   | urrah! Our online sto                                                      | re opened and waits for cust                                                            | tomers! |               |                   |
|------------------------------------------------------------------------------|-------------------------------------|----------------------------------------------------------------------------|-----------------------------------------------------------------------------------------|---------|---------------|-------------------|
| to order                                                                     |                                     | REGISTER                                                                   | ×                                                                                       | :       | Delivery: Rus | ssian Feder 👻 📰 👻 |
| OT Commerce<br>Shop                                                          | Q Se                                | Login * root Phone *                                                       | Registration by Email                                                                   |         | 🗊 Taobao 👻    | Search            |
| r<br>s, Wallets<br>ies<br>s World                                            | GET WARN<br>CHOOSE<br>COATS AND DOW | Password * Password  Password  Friend's login Pleas invited you to registe | d length of at least 6 characters<br>ee enter your friend's login who<br>r on our site. |         |               |                   |
| r child care, products for<br>it mothers<br>bods<br>r tourism and recreation | <ul> <li></li></ul>                 | code •                                                                     | er agreement REGISTER ign in with:                                                      |         |               |                   |
| U                                                                            | 0                                   | B f                                                                        | <b>8</b> 8⁺ E                                                                           | P       |               |                   |

It's necessary to follow the steps to set SMS registration:

- 1. Select and configure SMS service
- 2. Make settings in OT Box (You should update OT Box if admin panel version is lower than 1.12.2. Then make all the described site settings)
- 3. Set SMS registration
- 4. Optionally enable SMS notifications about order and shipping cart status

# Registering and configuring Twilio SMS service

Service of sending SMS in English. Therefore, all data is indicated in English. A complete list of countries is available. Website is available in three languages: English, German and Japanese.

#### Registration

Go to https://www.twilio.com/SMS and click "Sign up" button

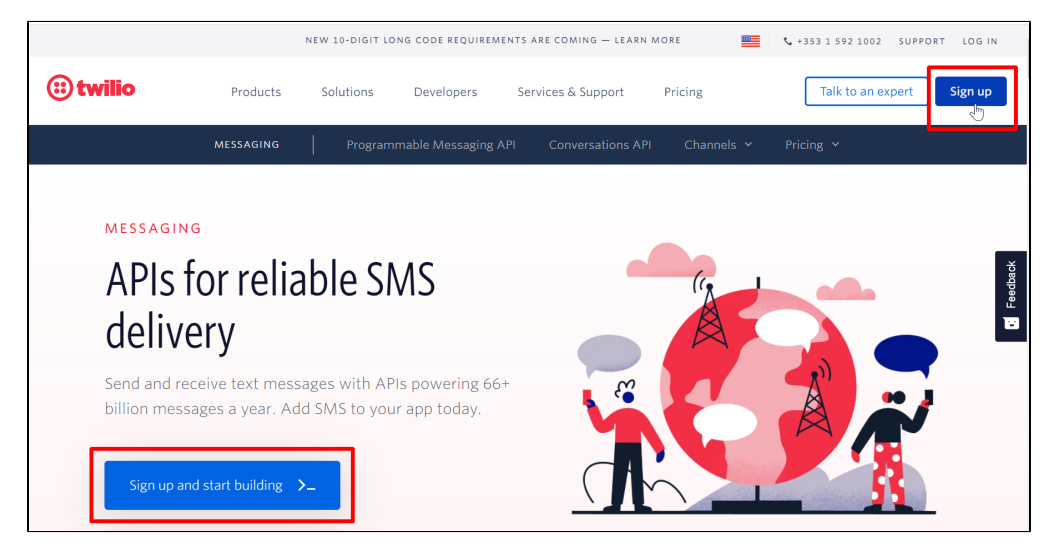

Fill in registration form.

| WITH TWILIO YOU CAN BUILD:                                                   | First Name *                                                                                                    |
|------------------------------------------------------------------------------|----------------------------------------------------------------------------------------------------|
| <ul> <li>✓ SMS marketing</li> <li>✓ Omnichannel contact center</li> </ul>    | Last Name *                                                                                                    |
| <ul><li>✓ Call tracking</li><li>✓ Web chat</li></ul>                         | Email *                                                                                                    |
| <ul> <li>✓ Push notifications</li> <li>✓ Alerts and notifications</li> </ul> | Password (14+ Characters) *                                                                                                    |
| ✓ Phone verification                                                         | I accept the <u>Twilio Terms of Service</u><br>and have read the <u>Twilio Privacy Statement</u> .<br>If I am a micro- or small enterprise or a not-for-<br>profit organization in the EEA or UK, I agree to the<br><u>European Electronic Communications Code Rights</u><br><u>Waiver</u> . |
|                                                                              | Start your free trial                                                                                                    |

When all the fields are filled in, put a tick, agreeing to the privacy policy and click "Start your free trial" button.

| WITH TWILIO YOU CAN BUILD:<br>SMS marketing<br>Omnichannel contact center<br>Call tracking<br>Web chat<br>Push notifications<br>Alerts and notifications<br>Phone verification | First Name * Ivanov Last Name * Ivan Email * test@gmail.com Password (14+ Characters) * Show   ✓ I accept the <u>Twilio Terms of Service</u> and have read the <u>Twilio Privacy Statement</u> . If I am a micro- or small enterprise or a not-for- profit organization in the EEA or UK, I agree to the European Electronic Communications Code Rights Waiver. |
|----------------------------------------------------------------------------------------------------|----------------------------------------------------------------------------------------------------|
|                                                                                                    | Start your free trial                                                                                                    |

Confirm email.

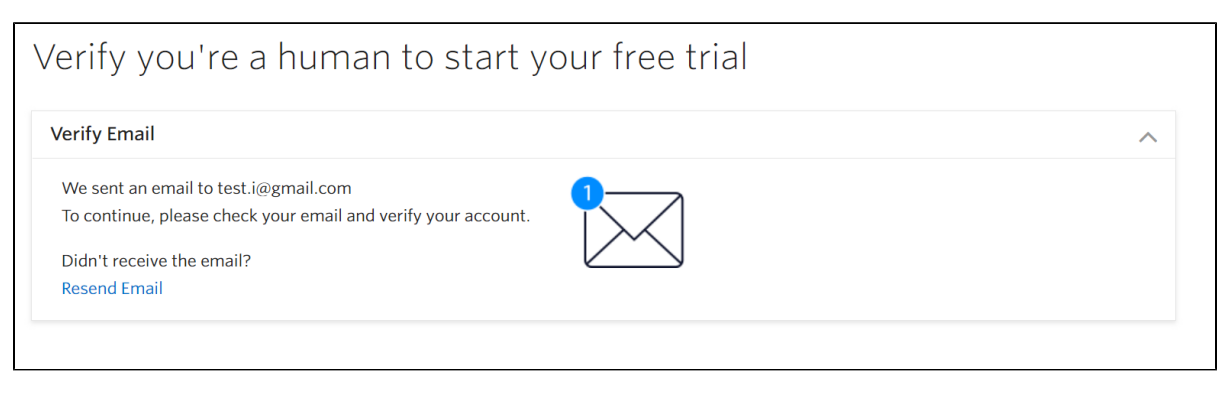

An email with a link will be sent to your email address. Follow the link.

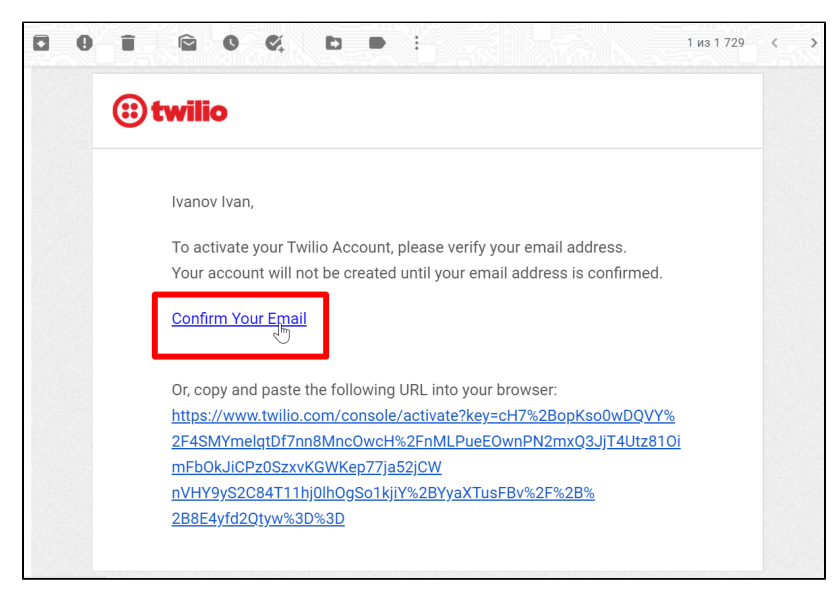

Enter your phone number, country code is selected on the left.

| erify Email        |               | Ø ~                          |
|--------------------|---------------|------------------------------|
| erify Phone Number |               | ^                            |
| umber              | +7 900-000-00 | • Why verify a phone number? |
| Verify             |               |                              |

SMS with a code will be sent to specified number. Enter the code in a special field and click "Submit".

| Verify you're a human to start y                           | our free trial |
|------------------------------------------------------------|----------------|
| Verify Email                                               |                |
| Verify Phone Number                                        |                |
| Please enter the verification code we sent to <+790000000> | _              |
| Verification Code I Submit                                 |                |
| Want to verify with a Call instead of SMS?                 | _              |
| Didn't receive a code?                                     |                |
| Resend Code                                                |                |
| Change phone number                                        |                |
|                                                            |                |
|                                                            |                |

After registration, fill out the form as shown in the screenshot.

| Г | • Which Twilio product are you here to use?                                     | ٦ |
|---|---------------------------------------------------------------------------------|---|
|   | SMS ~                                                                           |   |
|   | •What do you plan to build with Twilio?                                         |   |
|   | Alerts & Notifications 🗸                                                        |   |
|   | • How do you want to build with Twilio?                                         |   |
|   | <ul> <li>With code</li> <li>Customize exactly what you want</li> </ul>          |   |
|   | <ul> <li>With minimal code</li> <li>Build on top of our code samples</li> </ul> |   |
|   | <ul> <li>With no code at all<br/>Launch a starter app with no code</li> </ul>   |   |
|   | • What is your goal today?                                                      | 1 |
|   | Build something myself 🗸 🗸                                                      |   |
|   | Your billing country is Russia. Change                                          | - |
|   | Get Started with Twilio                                                         |   |

Click "Get Started with Twilio" button when all the fields are filled:

Г

| What do you plan to build with Twilio<br>Alerts & Notifications<br>How do you want to build with Twilio? | ?<br>~ |
|----------------------------------------------------------------------------------------------------|--------|
| Alerts & Notifications How do you want to build with Twilio?                                             | ~      |
| How do you want to build with Twilio?                                                                    |        |
| With code                                                                                                |        |
| Customize exactly what you want                                                                          |        |
| <ul> <li>With minimal code</li> <li>Build on top of our code samples</li> </ul>                          |        |
| • With no code at all<br>Launch a starter app with no code                                               |        |
| What is your goal today?                                                                                 |        |
| Build something myself                                                                                   | ~      |

You need to create Twilio phone number after registering and confirming your account. Go to Console section from your account page.

| 🔅 twilio      |                                                                                 |                  |                     | DOCS 🗸 | Y |
|---------------|---------------------------------------------------------------------------------|------------------|---------------------|--------|---|
| User Settings | User Settings                                                                   |                  |                     |        |   |
| Doer Profile  |                                                                                 | FIRST NAME       |                     |        |   |
|               |                                                                                 | LAST NAME        |                     |        |   |
|               |                                                                                 | EMAIL (USERNAME) | @gmail.com          |        |   |
|               |                                                                                 |                  | Update Contact Info |        |   |
|               |                                                                                 |                  |                     |        |   |
|               |                                                                                 |                  |                     |        |   |
|               | Phone Number                                                                    |                  | Add phone number 7  |        |   |
|               | You will need this number to access two factor authentication enabled accounts. |                  |                     |        |   |

You will see "Get a trial phone number" button on this page.

| Step 1. Get a Twilio trial phone number                                                                                             |                                              |
|----------------------------------------------------------------------------------------------------|----------------------------------------------|
|                                                                                                    |                                              |
|                                                                                                    |                                              |
| To use SMS, you will need a phone number from Twilio. On your trial account you can get one free LISA or Canada phone number. To    | get local phone number outside of the USA or |
| to use sivis, you will need a prone number norm rivino. On your that account you can get one need of A or Canada prione number. The | get local phone number outside of the 05A of |
| Canada, you may need to upgrade your account and meet regulatory requirements. Read the regulatory requirements a                   |                                              |
|                                                                                                    |                                              |
|                                                                                                    |                                              |
| Get a that phone number                                                                                                    |                                              |
|                                                                                                    |                                              |
| $\sim$                                                                                                    |                                              |

### Data from Twilio service for OT admin panel

Go to Console section from your account page.

| : twilio                                 |                                                                                                    |                  |                                   | docs ~ |  |
|------------------------------------------|----------------------------------------------------------------------------------------------------|------------------|-----------------------------------|--------|--|
| User Settings<br>General<br>Doer Profile | User Settings                                                                                      | FIRST NAME       |                                   |        |  |
|                                          |                                                                                                    | EMAIL (USERNAME) | @gmail.com<br>Update Contact Info |        |  |
|                                          | Phone Number<br>You will need this number to access two factor authentication<br>enabled accounts. |                  | Add phone number a                |        |  |

Copy ACCOUNT SID clicking "Copy" button.

| Try the beta Console                                                                       |             | Upgrade Project          |
|--------------------------------------------------------------------------------------------|-------------|--------------------------|
| Learn the basics of Twilio How does Twilio Work?                                           |             |                          |
| My first Twilio project 🛛 🖉                                                                |             |                          |
| Hi there! Want to get an app running with no code?<br>Check out our most popular use cases | See app sam | ples 7                   |
| Project Info                                                                               |             |                          |
| ACCOUNT SID<br>AC® 5639206628f3                                                            | Сору        | TRIAL BALANCE<br>\$12.14 |
| AUTH TOKEN<br>Show                                                                         | G           |                          |

Copy AUTH TOKEN clicking "Copy" button.

| Try the beta Console                                                                       |             | Upgrade Proje |
|--------------------------------------------------------------------------------------------|-------------|---------------|
| Learn the basics of Twilio How does Twilio Work?                                           |             |               |
| Vy first Twilio project 🖉                                                                  |             |               |
| Hi there! Want to get an app running with no code?<br>Check out our most popular use cases | See app san | nples ⁊       |
| Project Info                                                                               |             |               |
| ACCOUNT SID                                                                                |             | TRIAL BALANCE |
| AC c35b39206628f3                                                                          | Ō           | \$12.14       |
| AUTH TOKEN                                                                                 | Сору        |               |
| Snow                                                                                       | <u></u>     |               |

Copy TWILIO PHONE NUMBER that was received in profile settings or Alphanumeric Sender ID that was registered earlier in the personal account

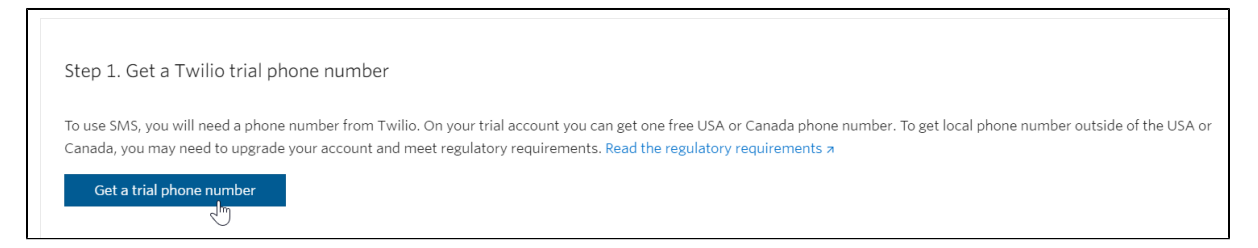

Service configuration is complete. We proceed to settings in OT admin panel.

# Setting up services in OT admin panel

Go to "Configuration System General" section in admin panel

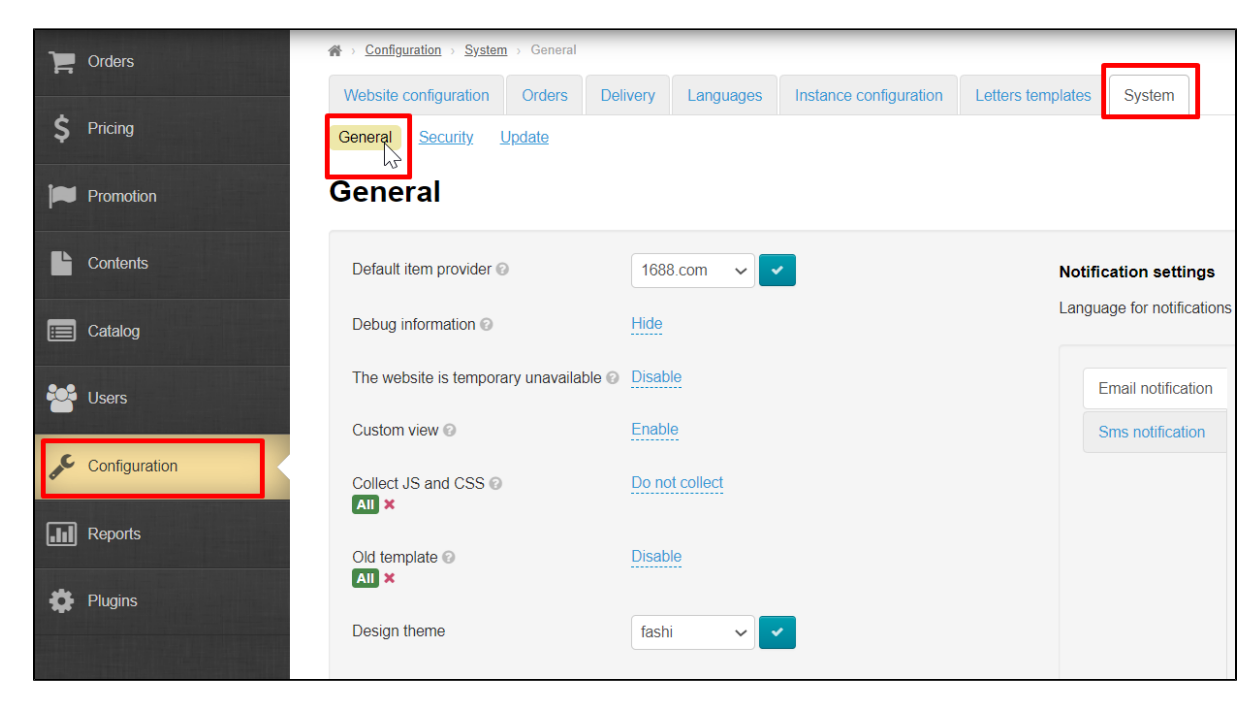

Scroll down "General" page to the bottom of "SMS service settings" heading. This is the section where we will enter data from SMS services.

| S service settings       |                                                     |                          |
|--------------------------|-----------------------------------------------------|--------------------------|
| Sign that sms is enabled | Disabled                                            |                          |
| Sms service setti        | ngs                                                 |                          |
| Sms service 1            | Sms service                                         | Service is not specified |
| +                        | Account info 📀                                      | Not set                  |
|                          | Account secret 📀                                    | *****                    |
|                          | Sender's info 📀                                     | Not set                  |
|                          | Api ld 😡                                            | Not set                  |
|                          | Is current sms service enabled for SMS distribution | Disabled                 |
|                          | Phone for test message                              | Not set                  |
|                          | Testing sms service                                 | Test                     |
|                          |                                                     |                          |

It's necessary to create own tab with settings for each SMS service. "SMS service 1" tab is a default one. Click + button to create a second tab

| SMS service settings     |                                                     |                          |
|--------------------------|-----------------------------------------------------|--------------------------|
| Sign that sms is enabled | Disabled                                            |                          |
| Sms service sett         | ings                                                |                          |
| Sms service 1            | Sms service                                         | Service is not specified |
| +<br>_fm                 | Account info 🕢                                      | Not set                  |
|                          | Account secret 🚱                                    | ****                     |
|                          | Sender's info 📀                                     | Not set                  |
|                          | Api Id 📀                                            | Not set                  |
|                          | Is current sms service enabled for SMS distribution | Disabled                 |
|                          | Phone for test message                              | Not set                  |
|                          | Testing sms service                                 | Test                     |

### Enable SMS service

Enable service to test SMS service on your website, as well as start using SMS for notifications about customers' registration as well as order and shopping cart. Click "Disabled".

| SMS service settings     |                                                     |                          |
|--------------------------|-----------------------------------------------------|--------------------------|
| Sign that sms is enabled |                                                     |                          |
| Sms service sett         | ings                                                |                          |
| × Sms service 1          | Sms service                                         | Service is not specified |
| +                        | Account info 📀                                      | Not set                  |
|                          | Account secret 📀                                    | *****                    |
|                          | Sender's info 🕢                                     | Not set                  |
|                          | Api Id 📀                                            | Not set                  |
|                          | Is current sms service enabled for SMS distribution | Disabled                 |
|                          | Phone for test message                              | Not set                  |
|                          | Testing sms service                                 | Test                     |

Select "Enabled" in drop-down list and save choice.

| SMS service settings     |                                                     |                          |
|--------------------------|-----------------------------------------------------|--------------------------|
| Sign that sms is enabled | Enabled                                             | ×                        |
| Sms service sett         | ings                                                |                          |
| Sms service 1            | Sms service                                         | Service is not specified |
| +                        | Account info 💿                                      | Not set                  |
|                          | Account secret @                                    | ****                     |
|                          | Sender's info 📀                                     | Not set                  |
|                          | Api Id 😡                                            | Not set                  |
|                          | Is current sms service enabled for SMS distribution | Disabled                 |
|                          | Phone for test message                              | Not set                  |
|                          | Testing sms service                                 | Test                     |

We recommend to configure services for sending SMS before enabling.

### SMS service setup

Select "Service is twilio.com" from drop-down menu in "SMS service" field

| Sms service setti | ngs                                                 |                                            |
|-------------------|-----------------------------------------------------|--------------------------------------------|
| × Sms service 1   | Sms service                                         | Service is not specified                   |
| +                 | Account info 📀                                      | Service is sms.ru<br>Service is twilio.com |
|                   | Account secret @                                    | <br>NE.                                    |
|                   | Sender's info 🕢                                     | Not set                                    |
|                   | Api Id 🚱                                            | Not set                                    |
|                   | Is current sms service enabled for SMS distribution | Disabled                                   |
|                   | Phone for test message                              | Not set                                    |
|                   | Testing sms service                                 | Test                                       |

Click "Save" button

| Sms service sett | Sms service settings                                |                         |  |  |  |
|------------------|-----------------------------------------------------|-------------------------|--|--|--|
| Sms service 1    | Sms service                                         | Service is twilio.com 🗸 |  |  |  |
| +                | Account info 📀                                      | Not set                 |  |  |  |
|                  | Account secret @                                    | ****                    |  |  |  |
|                  | Sender's info 🕢                                     | Not set                 |  |  |  |
|                  | Api Id 😡                                            | Not set                 |  |  |  |
|                  | Is current sms service enabled for SMS distribution | Disabled                |  |  |  |
|                  | Phone for test message                              | Not set                 |  |  |  |
|                  | Testing sms service                                 | Test                    |  |  |  |

In "Account info" field write what you copied in the service from ACCOUNT SID field.

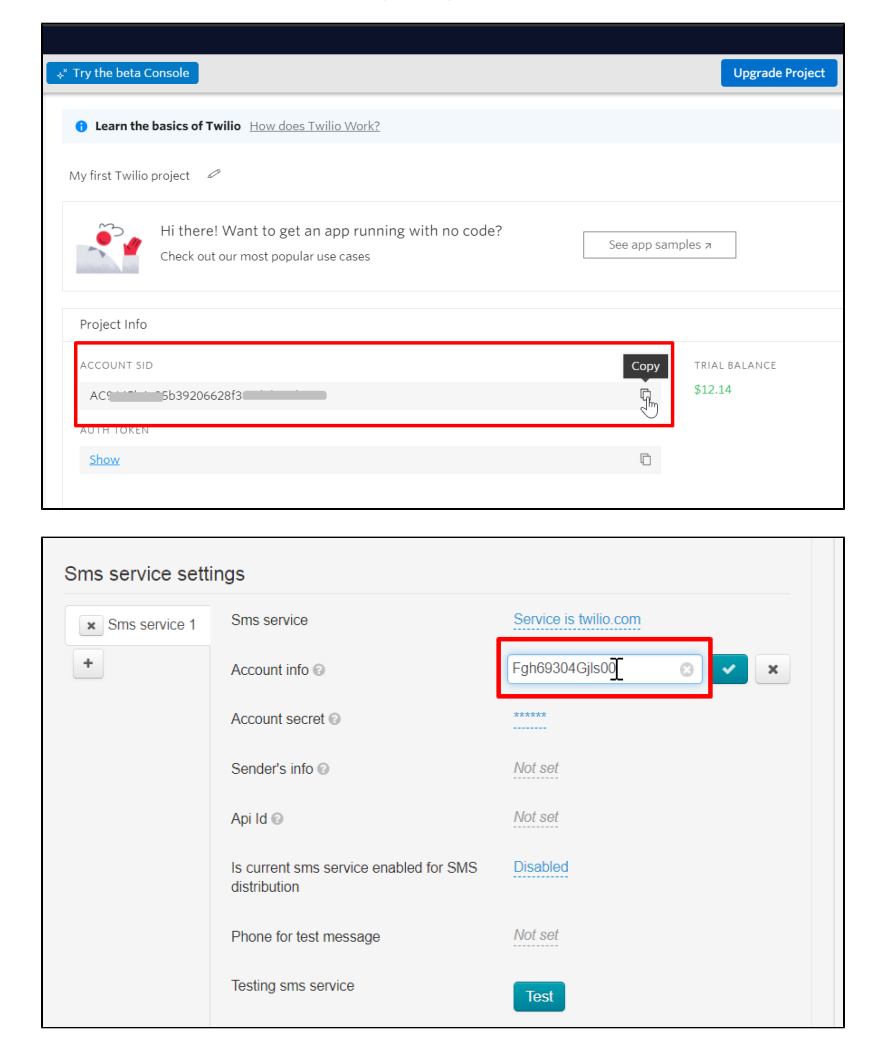

Click "Save" button

| Sms service setti | ngs                                                 |                       |
|-------------------|-----------------------------------------------------|-----------------------|
| × Sms service 1   | Sms service                                         | Service is twilio.com |
| +                 | Account info @                                      | Fgh69304Gjls00        |
|                   | Account secret @                                    | ******                |
|                   | Sender's info 😨                                     | Not set               |
|                   | Api Id 😡                                            | Not set               |
|                   | Is current sms service enabled for SMS distribution | Disabled              |
|                   | Phone for test message                              | Not set               |
|                   | Testing sms service                                 | Test                  |

Next field is "Account secret". Write here what you copied in the service from AUTH TOKEN field

| Try the beta Console                                                                       |             | Upgrade Pro   |
|--------------------------------------------------------------------------------------------|-------------|---------------|
| Learn the basics of Twilio How does Twilio Work?                                           |             |               |
| My first Twilio project 🖉                                                                  |             |               |
| Hi there! Want to get an app running with no code?<br>Check out our most popular use cases | See app san | nples ⁊       |
| Project Info                                                                               |             |               |
| ACCOUNT SID                                                                                |             | TRIAL BALANCE |
| AC c35b39206628f3                                                                          | ū           | \$12.14       |
| AUTH TOKEN <u>Show</u>                                                                     | Сору        |               |

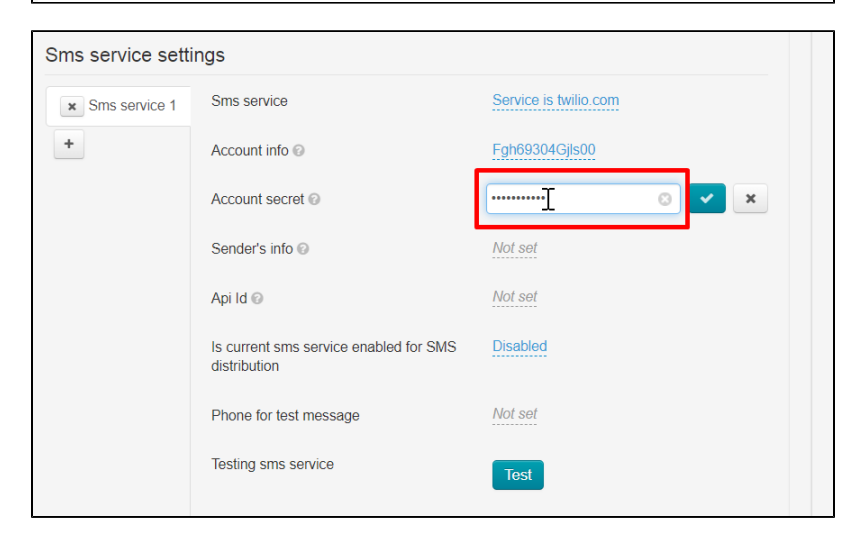

Click "Save" button

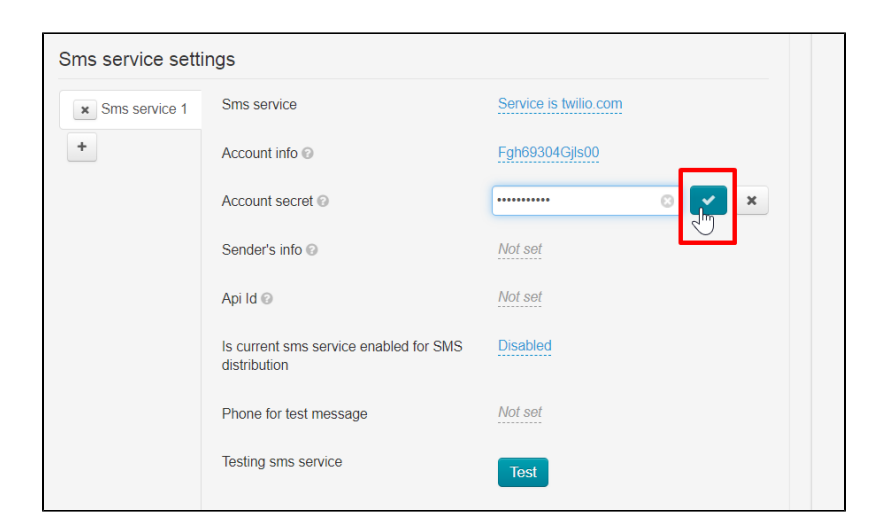

Next field is "Sender's info". Write here what you set up in TWILIO PHONE NUMBER service (mandatory receipt of Twilio number) or Alphanumeric Sender ID (which was previously registered in your personal account).

| Step 1 Get a Tw                            | vilio trial phone number                                                               |                                                                                                    |                                                                     |
|--------------------------------------------|----------------------------------------------------------------------------------------|----------------------------------------------------------------------------------------------------|---------------------------------------------------------------------|
| Step 1. Get a Tw                           | vilio trial phone number                                                               |                                                                                                    |                                                                     |
| To use SMS, you will<br>Canada, you may ne | need a phone number from Twilio. On your<br>ed to upgrade your account and meet regula | trial account you can get one free USA or Canada pho<br>atory requirements. <mark>Read the regulatory requirements</mark> | one number. To get local phone number outside of the USA o<br>5 त्र |
| Get a trial phon                           | e number                                                                               |                                                                                                    |                                                                     |
|                                            | <""                                                                                    |                                                                                                    |                                                                     |
| Sms service setti                          | ings                                                                                   |                                                                                                    |                                                                     |
| × Sms service 1                            | Sms service                                                                            | Service is twilio.com                                                                                                    |                                                                     |
| +                                          | Account info ©                                                                         | Fgh69304Gjls00                                                                                                    |                                                                     |
|                                            | Account secret @                                                                       | *****                                                                                                    |                                                                     |
|                                            | Sender's info 📀                                                                        | +09343768000                                                                                                    |                                                                     |
|                                            | Api Id 📀                                                                               | Not set                                                                                                    |                                                                     |
|                                            | Is current sms service enabled for SMS distribution                                    | Disabled                                                                                                    |                                                                     |
|                                            | Phone for test message                                                                 | Not set                                                                                                    |                                                                     |
|                                            | Testing sms service                                                                    | Test                                                                                                    |                                                                     |
|                                            |                                                                                        |                                                                                                    |                                                                     |

Click "Save" button

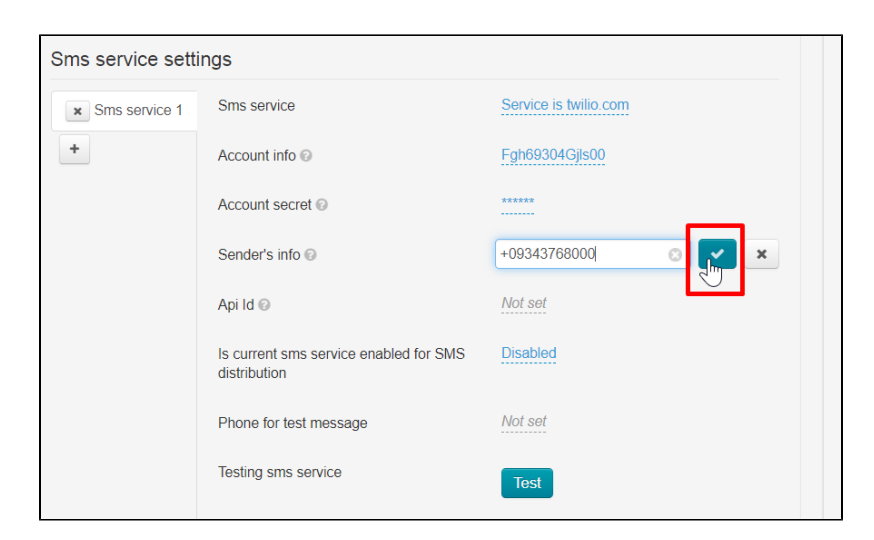

Leave "Api Id" field without changes.

| × Sms service 1 | Sms service                                         | Service is twilio.com |
|-----------------|-----------------------------------------------------|-----------------------|
| +               | Account info 🚱                                      | Fgh69304Gjls00        |
|                 | Account secret @                                    | *****                 |
|                 | Sender's info 🕢                                     | +09343768000          |
|                 | Api ld 😡                                            | Not set               |
|                 | Is current sms service enabled for SMS distribution | Disabled              |
|                 | Phone for test message                              | Not set               |

SMS services can be used for customers registration, as well as for notifications about order and shopping cart status. Select "Use" in the field "Use this service for sending SMS" if the service will be used for notifications. Don't make any changes if SMS notifications are not required.

| Sms service setti | ngs                                                 |                                |
|-------------------|-----------------------------------------------------|--------------------------------|
| × Sms service 1   | Sms service                                         | Service is twilio.com          |
| +                 | Account info 📀                                      | Fgh69304Gjls00                 |
|                   | Account secret @                                    | ****                           |
|                   | Sender's info 📀                                     | +09343768000                   |
|                   | Api ld 😡                                            | Not set                        |
|                   | Is current sms service enabled for SMS distribution | Disabled  V X Disabled Enabled |
|                   | Phone for test message                              | Mot est                        |
|                   | Testing sms service                                 | Test                           |

#### Save choice clicking "Save" button.

| Sms service sett | ings                                                |                       |
|------------------|-----------------------------------------------------|-----------------------|
| Sms service 1    | Sms service                                         | Service is twilio.com |
| +                | Account info 📀                                      | Fgh69304Gjls00        |
|                  | Account secret @                                    | *****                 |
|                  | Sender's info 😡                                     | +09343768000          |
|                  | Api ld 😡                                            | Not set               |
|                  | Is current sms service enabled for SMS distribution | Enabled V             |
|                  | Phone for test message                              | Not set               |
|                  | Testing sms service                                 | Test                  |
|                  |                                                     |                       |

The use of service in mailing lists can be enabled or disabled at any time.

| Sms service setti | ings                                                |                       |
|-------------------|-----------------------------------------------------|-----------------------|
| × Sms service 1   | Sms service                                         | Service is twilio.com |
| +                 | Account info 💿                                      | Fgh69304Gjls00        |
|                   | Account secret @                                    | *****                 |
|                   | Sender's info 📀                                     | +09343768000          |
|                   | Api Id 😡                                            | Not set               |
|                   | Is current sms service enabled for SMS distribution | Enabled               |
|                   | Phone for test message                              | +79343768000          |
|                   | Testing sms service                                 | Test                  |

Add your own phone number to test service work.

#### Click "Save" button.

| Sms service setti | ngs                                                 |                       |
|-------------------|-----------------------------------------------------|-----------------------|
| × Sms service 1   | Sms service                                         | Service is twilio.com |
| +                 | Account info 😡                                      | Fgh69304Gjls00        |
|                   | Account secret 😡                                    | *****                 |
|                   | Sender's info 💿                                     | +09343768000          |
|                   | Api Id 😡                                            | Not set               |
|                   | Is current sms service enabled for SMS distribution | Enabled               |
|                   | Phone for test message                              | +79343768000          |
|                   | Testing sms service                                 | Test                  |
|                   |                                                     |                       |

Then click "Test" button and wait for a message to specified number.

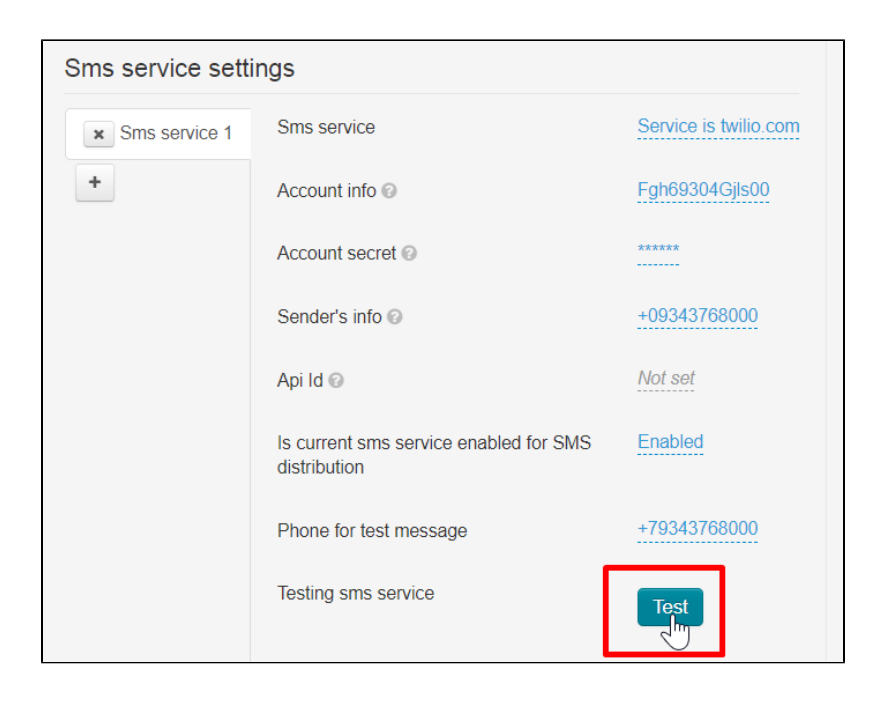

# Enable registration by SMS

Your customers indicate their phone number where confirmation code will be sent. The phone number, like other data about the buyer, will be indicated in his profile.

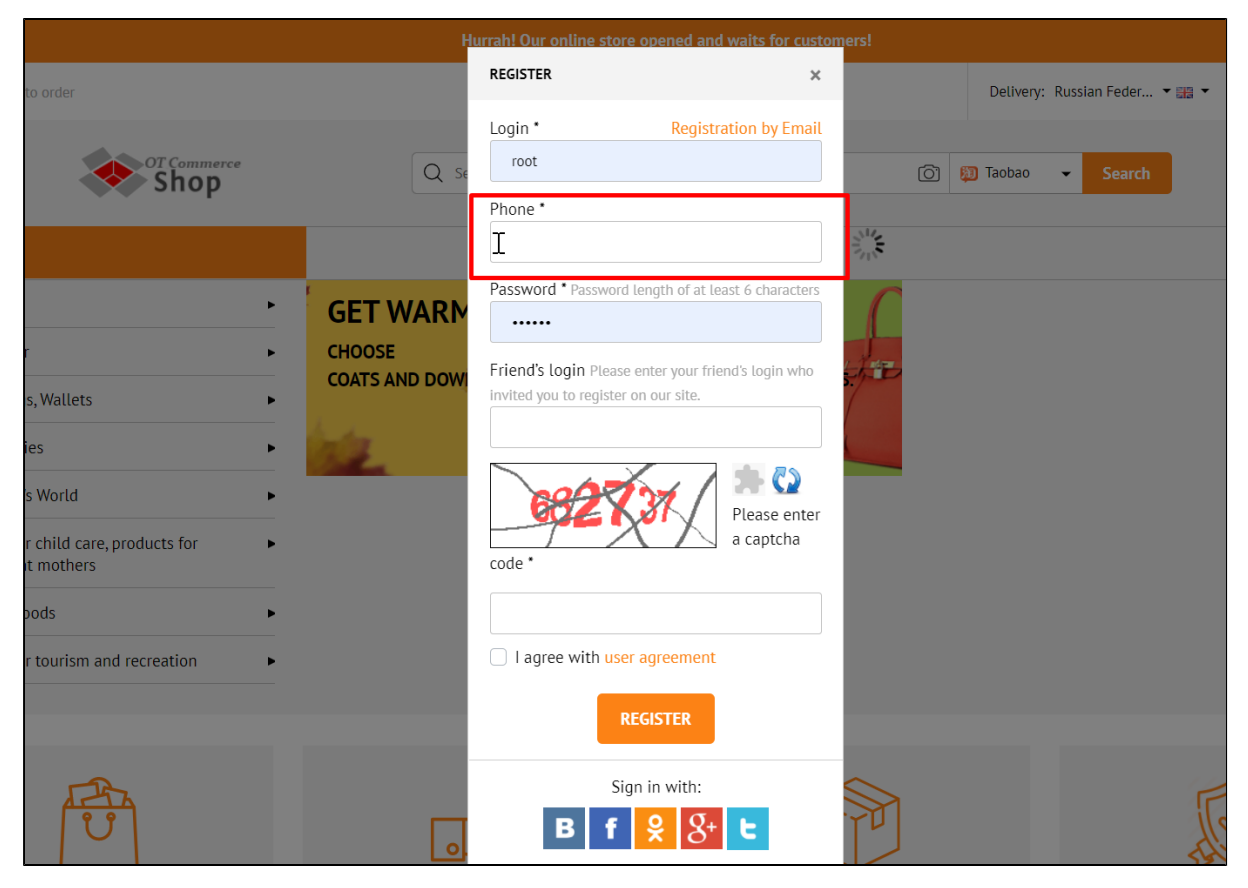

Open "Users Settings" section

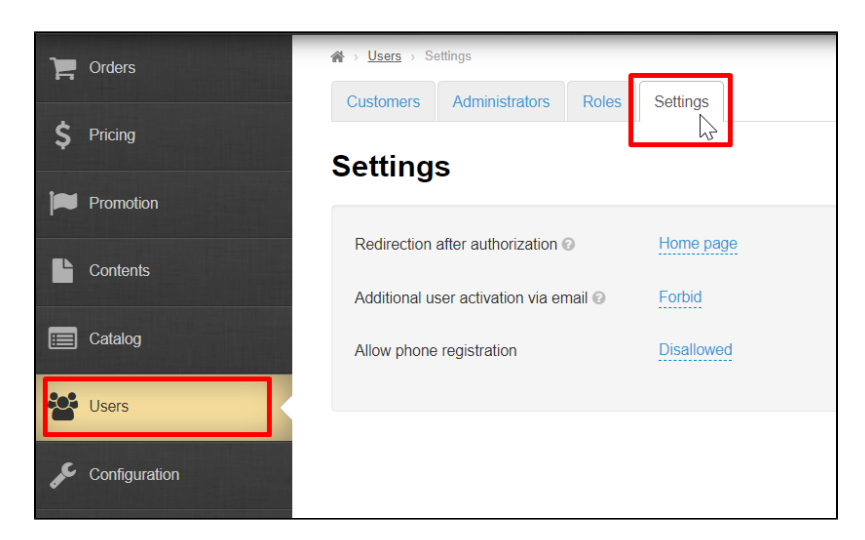

Find "Allow phone registration" field.

| Redirection after authorization Image       Home page         Additional user activation via email Image       Forbid         Allow phone registration       Disallowed | Settings                               |            |
|----------------------------------------------------------------------------------------------------|----------------------------------------|------------|
| Additional user activation via email I Forbid<br>Allow phone registration                                                                                               | Redirection after authorization @      | Home page  |
| Allow phone registration Disallowed                                                                                                    | Additional user activation via email @ | Forbid     |
| $\bigcirc$                                                                                                    | Allow phone registration               | Disallowed |

Click "Disallowed" and select "Allowed" in drop-down menu.

| Settings                               |                          |
|----------------------------------------|--------------------------|
| Redirection after authorization O      | Home page                |
| Additional user activation via email 📀 | Forbid                   |
| Allow phone registration               | Allowed  Allowed Allowed |
|                                        |                          |

Click "Save" button.

| Settings                               |           |  |
|----------------------------------------|-----------|--|
| Redirection after authorization @      | Home page |  |
| Additional user activation via email 😡 | Forbid    |  |
| Allow phone registration               | Allowed V |  |
|                                        |           |  |

Now everyone who registers on your site will use the phone to register.

# **Enable SMS notifications**

Notifications from admin panel, users or website will be sent to specified phone numbers.

Open "Configuration System General" section in admin panel

| F     | Orders        |                                        | ivery Languages Instance configuration Left | ters templates             |                                             |               |
|-------|---------------|----------------------------------------|---------------------------------------------|----------------------------|---------------------------------------------|---------------|
| \$    | Pricing       | General Security Update                |                                             | ejotom                     |                                             |               |
| 1     | Promotion     | General                                |                                             |                            |                                             |               |
| Ŀ     | Contents      | Default item provider ©                | 1688.com 🗸                                  | Notification settings      |                                             |               |
|       | Catalog       | Debug information ©                    | Hide                                        | Language for notifications | <u>n</u>                                    |               |
| ***   | Users         | The website is temporary unavailable 😡 | Disable                                     | Email notification         | Available sms service                       | Not available |
|       |               | Custom view @                          | Enable                                      | Sms notification           | List of phones for notifications            |               |
|       | Configuration | Collect JS and CSS @                   | Do not collect                              |                            | Count of messages in queue                  | 0             |
| ••••• | Reports       | Old template 😡                         | Disable                                     |                            | Messages with error status in last 24 hours | 0             |
| ٠     | Plugins       |                                        |                                             |                            | Last messenger error                        | No errors     |
|       |               | Design theme                           | fashi 🗸 🗸                                   |                            |                                             |               |
|       |               |                                        |                                             |                            |                                             |               |
|       |               | SMTP settings for mailing              |                                             |                            |                                             |               |
|       |               | Documentation 12                       |                                             |                            |                                             |               |

| General                                |                |     |                         |                                             |               |
|----------------------------------------|----------------|-----|-------------------------|---------------------------------------------|---------------|
| Default item provider @                | 1688.com 🗸     | Not | ification settings      |                                             |               |
| Debug information 📀                    | Hide           | Lan | guage for notifications | <u>ru</u>                                   |               |
| The website is temporary unavailable ( | Disable        |     | Email notification      | Available sms service                       | Not available |
| Custom view Ø                          | Enable         |     | Sms notification        | List of phones for notifications            |               |
| Collect JS and CSS ②                   | Do not collect |     | 10                      | Count of messages in queue                  | 0             |
| Old template 😡                         | Disable        |     |                         | Messages with error status in last 24 hours | 0             |
| Design theme                           | fashi 🗸 🗸      |     |                         | Last messenger error                        | No errors     |

It's possible to select Russian or English languages for notifications.

| Notification settings<br>Language for notifications | ru 🗸                                        | ×             |
|-----------------------------------------------------|---------------------------------------------|---------------|
| Email notification                                  | Available smy eervice                       | Not available |
| Sms notification                                    | List of phones for notifications            |               |
|                                                     | Count of messages in queue                  | 0             |
|                                                     | Messages with error status in last 24 hours | 0             |
|                                                     | Last messenger error                        | No errors     |
|                                                     |                                             |               |

There is only one setting here: phone list. Click "List of phones for notifications" field.

| ŋ | guage for notifications | en<br>                                      |               |
|---|-------------------------|---------------------------------------------|---------------|
|   | Email notification      | Available sms service                       | Not available |
|   | Sms notification        | List of phones for notifications            | I             |
|   |                         | Count of messages in queue                  | 0             |
|   |                         | Messages with error status in last 24 hours | 0             |
|   |                         | Last messenger error                        | No errors     |

Indicate phone numbers with the country code. Each number should be entered on a new line (ENTER button).

| Notification settings<br>Language for notifications | en                                                                        |               |
|-----------------------------------------------------|---------------------------------------------------------------------------|---------------|
| Email notification                                  | Available sms service                                                     | Not available |
| Sms notification                                    | List of phones for notifications<br>+78800000000 x +79206978944 x         |               |
|                                                     | Count of messages in queue<br>Messages with error status in last 24 hours | 0             |
|                                                     | Last messenger error                                                      | No errors     |

Click "Save" button

| Notification settings<br>Language for notifications | en                                                                |               |
|-----------------------------------------------------|-------------------------------------------------------------------|---------------|
| Email notification                                  | Available sms service                                             | Not available |
| Sms notification                                    | List of phones for notifications<br>+78800000000 x +79206978944 x |               |
|                                                     | Count of messages in queue                                        | 0             |
|                                                     | Messages with error status in last 24 hours                       | 0             |
|                                                     | Last messenger error                                              | No errors     |

It's possible to edit the list of phone numbers at any time. Click cross to the right of the number and "Save" button to delete irrelevant phone numbers.

| anguago for notifications |                                                                                                    |               |
|---------------------------|----------------------------------------------------------------------------------------------------|---------------|
| Email notification        | Available sms service                                                                                                    | Not available |
| Sms notification          | List of phones for notifications<br>+78800000000 x +79206978944 x<br>Count of messages in queue<br>Messages with error status in last 24 hours | 0             |
|                           | Last messenger error                                                                                                    | No errors     |

### Setting up SMS service templates

#### (i) Important!

 $1\ \text{SMS}$  in Latin can hold up to 160 characters.

Open Configuration Letters templates section

| F     | Orders        | ↔ Configuration → Letters templates |               |          |           |                        |                   |                                                                      |
|-------|---------------|-------------------------------------|---------------|----------|-----------|------------------------|-------------------|----------------------------------------------------------------------|
|       |               | Website configuration               | Orders        | Delivery | Languages | Instance configuration | Letters templates | System                                                               |
| \$    | Pricing       | Lottors tomr                        | lator         |          |           |                        | 43                |                                                                      |
| 1     | Promotion     |                                     | Jales         |          |           |                        |                   |                                                                      |
|       |               |                                     |               |          |           |                        |                   |                                                                      |
|       | Contents      | Cart was abandoned                  | d by user (er | mail)    |           | Version                |                   | Standard template                                                    |
|       | Catalog       | Cart was abandoned                  | d by user (sn | ns)      |           | Is default temp        | ato 🛛             | No                                                                   |
|       |               | Cart is ready to be c               | leared (ema   | il)      |           |                        |                   |                                                                      |
|       | Users         | Cart is ready to be c               | leared (sms)  | )        |           | Is event enable        | d 😡               | Send                                                                 |
| c     | Configuration | Direct payment cano                 | celed (email) |          |           | Subject of mess        | sage              | Вы хотели сделать заказ на {WebSite}?                                |
| de la | Configuration | Direct payment cano                 | celed (sms)   |          |           |                        |                   | (NebSite) - Web site und<br>(LastIndateDate) - Cart last undate date |
| .11   | Reports       | Direct payment conf                 | irmed (email  | l)       |           |                        |                   | (CartItems) - List of items in cart                                  |

We are interested in those templates that have (SMS) at the end

| Cart was abandoned by user (ema     | I) |
|-------------------------------------|----|
| Cart was abandoned by user (sms)    |    |
| Cart is ready to be cleared (email) |    |
| Cart is ready to be cleared (sms)   |    |
| Direct payment canceled (email)     |    |
| Direct payment canceled (sms)       |    |
| Direct payment confirmed (email)    |    |

You must enable the use of SMS services if you do not have such templates (scroll down "Configuration System General" and select "Enabled")

| SMS service settings     |                                  |                       |
|--------------------------|----------------------------------|-----------------------|
| Sign that sms is enabled | Enabled ~<br>Disabled<br>Enabled | ×                     |
| Sms service sett         | ngs                              | <b>y</b>              |
| × Sms service 1          | Sms service                      | Service is twilio.com |
| +                        | Account info 📀                   | Fgh69304Gjls00        |
|                          | Account secret 📀                 | *****                 |
|                          | Sender's info 🕢                  | +09343768000          |

Click necessary template to edit SMS template.

| Letters templates                   |                       |                   |  |  |  |  |  |  |
|-------------------------------------|-----------------------|-------------------|--|--|--|--|--|--|
|                                     |                       |                   |  |  |  |  |  |  |
| Cart was abandoned by user (email)  | Version               | Standard template |  |  |  |  |  |  |
| Cart was abandoned hy user (sms)    |                       |                   |  |  |  |  |  |  |
| Cart is ready to be cleared (email) | Is default template 😡 | No                |  |  |  |  |  |  |
| Cart is ready to be cleared (sms)   | Is event enabled 📀    | Send              |  |  |  |  |  |  |

#### Interface for editing template will open

| Version                                                                                                    |                                                 | Custom template |  |    |
|----------------------------------------------------------------------------------------------------|-------------------------------------------------|-----------------|--|----|
| ls default template 📀                                                                                                |                                                 | No              |  |    |
| Is event enabled 📀                                                                                                   |                                                 | Send            |  |    |
| Text of message                                                                                                    |                                                 |                 |  |    |
|                                                                                                    |                                                 |                 |  | _  |
|                                                                                                    |                                                 |                 |  |    |
| in text can be used follow<br>(website) - Web site url<br>(Lastupdatebate) - Cart lar                                | ing placeholders:                               |                 |  | 1  |
| in text can be used follow<br>(vebSite) - Web site url<br>(LastUpdateDate) - Cart la:<br>(CartItens) - List of items | ring placeholders:<br>st update date<br>in cart |                 |  | į, |

#### It's important to remember that 1 SMS in Latin can hold up to 160 characters.

There are also auxiliary constructs. They are marked red and inserted into the text of SMS when clicked.

| Version                                                                                                    |                                        | Custom template |        |  |   |
|----------------------------------------------------------------------------------------------------|----------------------------------------|-----------------|--------|--|---|
| Is default template 📀                                                                                                    |                                        | No              |        |  |   |
| Is event enabled 📀                                                                                                    |                                        | Send            |        |  |   |
| Text of message<br>{WebSite}                                                                                                 |                                        |                 |        |  | ~ |
| In text can be used following<br>(webgite) - Web site url<br>(Las Jastebate) - Cart last u<br>(Cartitees) - List of items in | g placeholders:<br>update date<br>cart |                 |        |  |   |
| Phone number for test message                                                                                                | 7123456789                             |                 | → Test |  |   |

This helps to make messages versatile and they are configured to specific recipient.

Write message text and save it clicking "Save" button

| Version                                                                                                    | Custom template                                                                |   |
|----------------------------------------------------------------------------------------------------|--------------------------------------------------------------------------------|---|
| Is default template 🚱                                                                                                    | No                                                                             |   |
| Is event enabled ②                                                                                                    | Send                                                                           |   |
| Text of message                                                                                                    |                                                                                |   |
| Dear customer,<br>{LastUpdateDate} you har                                                                                | ve added some goods to the cart at {WebSite}, but hadn't completed your order. |   |
| In text can be used followin<br>(WebSite) - Web site url<br>(LastUpdateDate) - Cart last<br>(CartItems) - List of items i | ng placeholders:<br>tupdate date<br>in cart                                    | 1 |
| Phone number for test message                                                                                             | 7123456789                                                                     |   |

It's necessary to customize all message templates in the same way.

We recommend to plan SMS text in text editors for convenience where characters are counted.

# Add / edit customer's phone number

You can add or edit customer's phone number if necessary.

In addition, customer can personally add or change phone number through Personal Account.

| GENERAL INFORMATION | Accour                | nt          |        |                        |        |           |      |
|---------------------|-----------------------|-------------|--------|------------------------|--------|-----------|------|
| ORDERS              | — User data           |             |        |                        |        |           |      |
| ACCOUNT             | Last *                | lyapov      | Name*  | lyap                   | Middle | lyapovich |      |
| PROFILE             | name<br>Phone for     | Nonov       | Nume   | Wan                    | name   | Wallowich |      |
| ACCOUNT             | notifications         | +7880000000 | E-mail | ivanov@mail.ru64       | Skype  |           |      |
| DELIVERY            | Gender*               | Male        | ~      |                        |        |           |      |
| SUPPORT SERVICE     | _                     |             |        |                        |        |           | SAVE |
| WITHDRAW FUNDS      |                       |             |        |                        |        |           | SAVE |
| REFERRAL SYSTEM     | Change ei             | mail        |        |                        |        |           |      |
|                     | Password              | •••••       |        | New E-<br>mail         |        |           |      |
|                     |                       |             |        |                        |        |           | SAVE |
|                     | Change pl<br>Password | hone number |        | New<br>phone<br>number |        |           |      |
|                     |                       |             |        |                        |        |           | SAVE |

Customer will receive SMS for confirmation after changing or adding the phone number.

Go to "Users Customers" to add customer's phone number through the admin panel

| P Orders       | Users > Customers  Customers  Administrators  Roles | Settings              |
|----------------|-----------------------------------------------------|-----------------------|
| \$ Pricing     | Customers                                           |                       |
| Promotion      | Filter by parameter                                 |                       |
| Contents       | Account id Login                                    | Las                   |
| E Catalog      | Registration date                                   |                       |
| Users          | from to Apply                                       |                       |
| Sconfiguration | ✿ With selected ∽                                   | Found: 2384; Shown: f |
| Reports        | Login                                               | Account id Full       |

Select user who needs to add or edit the phone number.

| Cus                    | tomers             |              |                       |         |               |                  | + Add account |
|------------------------|--------------------|--------------|-----------------------|---------|---------------|------------------|---------------|
| Filter I               | by parameter       |              |                       |         |               |                  |               |
| Accou                  | nt id              | Login        | Last name<br>Ivanov   | Email   | Phone         | City             |               |
| Regist<br>from<br>Appl | ration date        | 8            |                       |         |               |                  |               |
| With                   | h selected -       | Found: 2; Sh | own: from 1 to 2      |         |               | E Expo           | rt - 25 - ~   |
|                        | Login              | Account id   | Full name             | Email   | Pho           | ne Status        | Action        |
|                        | kjuk1@mgh.com      | 1776710      | Ivanov Ivan Ivanovich | ivanov@ | mail.ru64     | Enabled          | •-            |
|                        | ge222222a@mail.ru6 | 1714616      | Ivanov Ivan Ivanovich | ivanov@ | mail.ru6 7880 | 00000000 Enabled | Q             |

Click gear button in "Actions" column and select "Edit" button from the list.

| Customers +Add acco |                                                                                                    |                     |                       |       |                  |           |    | dd account                                                              |              |
|---------------------|----------------------------------------------------------------------------------------------------|---------------------|-----------------------|-------|------------------|-----------|----|-------------------------------------------------------------------------|--------------|
| Filter b            | Filter by parameter                                                                                                    |                     |                       |       |                  |           |    |                                                                         |              |
| Accour              | nt id Login                                                                                                    | La                  | st name               | Email |                  | Phone     |    | City                                                                    |              |
| Registr<br>from     | Registration date from to to to to to to the total sector of the total sector of total sector of total sector of total |                     |                       |       |                  |           |    |                                                                         |              |
| With                | selected -                                                                                                    | Found: 2; Shown: fr | om 1 to 2             |       |                  |           |    | Export -                                                                | 25 🗸         |
|                     | Login                                                                                                    | Account id          | Full name             |       | Email            | Phone     | _  | Status                                                                  | Action       |
|                     | kjuk1@mgh.com                                                                                                    | 1776710             | Ivanov Ivan Ivanovich |       | ivanov@mail.ru64 |           |    | Enabled                                                                 | <b>0-</b>    |
|                     | ge222222a@mail.ru6                                                                                                    | 1714616             | Ivanov Ivan Ivanovich |       | ivanov@mail.ru6  | 788000000 | 00 | C Edit<br>C Confil phone<br>C Lock<br>Remove accourt<br>Sign in as user | number<br>nt |

Add customer's phone number (or edit) in the "Phone" field.

| E | Editing             |   |                  |   |
|---|---------------------|---|------------------|---|
|   | Account             |   |                  |   |
|   | Authorization       |   |                  |   |
|   | Login               | - | kjuk1@mgh.com    |   |
|   | Password            |   |                  |   |
|   | Email               | @ | ivanov@mail.ru64 |   |
|   | Contact information |   |                  | _ |
|   | Phone               | ¢ | +7880000000      |   |
|   | Skype               | 0 |                  |   |
|   | Delivery            |   |                  |   |

#### Save changes.

| Authorization         |                      | Personal data |
|-----------------------|----------------------|---------------|
| Login                 | kjuk1@mgh.com        | Last name     |
| Password              |                      | First name    |
| Email                 | @ ivanov@mail.ru64   | Patronymic    |
| Contact information   |                      | Gender        |
| Phone                 | <b>L</b> +7880000000 |               |
| Skype                 | Θ                    |               |
| Delivery              |                      |               |
| Country               | Russian Federation 🗸 |               |
| State/Province/Region | Moscow               |               |
| City                  | Moscow               |               |
| Address               | Samokatnaya 13       |               |
| Zip/Postal code       | 125000               |               |
| [                     | Cancel               |               |

Find this customer again and click gear button in "Actions" column

| Cust                   | tomers             |                |                       |          |          |             | + Ac       | dd account |
|------------------------|--------------------|----------------|-----------------------|----------|----------|-------------|------------|------------|
| ilter b                | y parameter        |                |                       |          |          |             |            |            |
| Account                | t id Login         |                | Last name             | Email    | Phone    |             | City       |            |
| Registra<br>from Apply | ation date         | Found 2; Shown | : from 1 to 2         |          |          |             | ift Export | 25 ¥       |
| 0                      | Login              | Account id     | Full name             | Email    |          | Phone       | Status     | Action     |
|                        | kjuk1@mgh.com      | 1776710        | Ivanov Ivan Ivanovich | ivanov@m | ail.ru64 | +7880000000 | Enabled    | <b>•</b>   |
|                        | ge222222a@mail.ru6 | 1714616        | Ivanov Ivan Ivanovich | ivanov@m | ail.ru6  | 7880000000  | Enabled    | <b>Q</b> - |

Select "Confirm phone number"

| Cust                                 | tomers                   |                  |                       |         |            |              |                                                     | + Add account |
|--------------------------------------|--------------------------|------------------|-----------------------|---------|------------|--------------|-----------------------------------------------------|---------------|
| Filter b                             | y parameter              |                  |                       |         |            |              |                                                     |               |
| Account<br>Registra<br>from<br>Apply | ti d Login<br>ation date | <b>#</b>         | Last name<br>Ivanov   | Email   | Phone      | 3            | City                                                |               |
| 🌣 With                               | selected ~               | Found: 2; Shown: | from 1 to 2           |         |            |              | C Export                                            | - 25 -        |
|                                      | Login                    | Account id       | Full name             | Email   |            | Phone        | Status                                              | Action        |
|                                      | kjuk1@mgh.com            | 1776710          | Ivanov Ivan Ivanovich | ivanov( | @mail.ru64 | +78800000000 | Enabled                                             | 0-            |
|                                      | ge222222a@mail.ru6       | 1714616          | Ivanov Ivan Ivanovich | ivanov( | @mail.ru6  | 78800000000  | C Edit                                              |               |
|                                      |                          |                  |                       |         |            |              | Confirm pl     O Lock     X Remove a     Sign in as | ccount        |

Customer will receive SMS notifications after confirming the number. No action from customer is required from the buyer himself in this case.

# Confirm customer's phone number

Go to "Users Customers" section to confirm customer's phone number in admin panel

| Corders       | Oustomers  Customers  Administrators  Role | s Settings            |
|---------------|--------------------------------------------|-----------------------|
| \$ Pricing    | Customers                                  |                       |
| Promotion     | Filter by parameter                        |                       |
| Contents      | Account id Login                           | Las                   |
| Catalog       | Registration date                          | <b>m</b>              |
| Users         | Apply                                      |                       |
| Configuration | ✿ With selected ⊸                          | Found: 2384; Shown: f |
| Reports       | Login                                      | Account id Full       |

Select user whose phone number needs to be confirmed.

| Cus            | tomers             |                 |                       |           |                    | +        | Add account |
|----------------|--------------------|-----------------|-----------------------|-----------|--------------------|----------|-------------|
| Filter t       | by parameter       |                 |                       |           |                    |          |             |
| Accour         | nt id Login        |                 | Last name<br>Ivanov   | Email     | Phone              | City     |             |
| Regist<br>from | ration date        | 8               |                       |           |                    |          |             |
| ✿ With         | n selected -       | Found: 2; Shown | I: from 1 to 2        |           |                    | Export - | 25 🗸        |
|                | Login              | Account id      | Full name             | Email     | Phone              | Status   | Action      |
|                | kjuk1@mgh.com      | 1776710         | Ivanov Ivan Ivanovich | ivanov@ma | ail.ru64           | Enabled  | Ø           |
|                | ge222222a@mail.ru6 | 1714616         | Ivanov Ivan Ivanovich | ivanov@ma | ail.ru6 7880000000 | Enabled  | <b>Q</b>    |

Click gear button in "Actions" column

| Cust      | omers                                                          |            |                       |                  |             | + Add   | d account  |  |  |  |
|-----------|----------------------------------------------------------------|------------|-----------------------|------------------|-------------|---------|------------|--|--|--|
| Filter by | ilter by parameter                                             |            |                       |                  |             |         |            |  |  |  |
| Account   | id Login                                                       | Lá         | ast name E<br>vanov   | Email Pł         | ione (      | City    |            |  |  |  |
| Registra  | tion date                                                      |            |                       |                  |             |         |            |  |  |  |
| from      | to                                                             | <b>**</b>  |                       |                  |             |         |            |  |  |  |
| Apply     |                                                                |            |                       |                  |             |         |            |  |  |  |
| With :    | Image: With selected >     Found: 2; Shown: from 1 to 2     25 |            |                       |                  |             |         |            |  |  |  |
|           | Login                                                          | Account id | Full name             | Email            | Phone       | Status  | Action     |  |  |  |
|           | kjuk1@mgh.com                                                  | 1776710    | Ivanov Ivan Ivanovich | ivanov@mail.ru64 | +7880000000 | Enabled | <b>1</b>   |  |  |  |
|           | ge222222a@mail.ru6                                             | 1714616    | Ivanov Ivan Ivanovich | ivanov@mail.ru6  | 7880000000  | Enabled | <b>Q</b> ~ |  |  |  |
|           |                                                                |            |                       |                  |             |         |            |  |  |  |

Select "Confirm phone number"

| Cust       | tomers             |                     |                       |       |                  |       |              |     | + A                                             | dd account |
|------------|--------------------|---------------------|-----------------------|-------|------------------|-------|--------------|-----|-------------------------------------------------|------------|
| Filter b   | y parameter        |                     |                       |       |                  |       |              |     |                                                 |            |
| Account    | t id Login         | La                  | ast name<br>vanov     | Email |                  | Phone |              | Cit | ty                                              |            |
| from Apply | to t               | 1                   |                       |       |                  |       |              |     |                                                 |            |
| & With     | selected -         | Found: 2; Shown: fr | rom 1 to 2            |       |                  |       |              |     | C Export -                                      | 25 🗸       |
|            | Login              | Account id          | Full name             |       | Email            |       | Phone        | _   | Status                                          | Action     |
|            | kjuk1@mgh.com      | 1776710             | Ivanov Ivan Ivanovich |       | ivanov@mail.ru64 |       | +78800000000 |     | Enabled                                         | <b>0</b> - |
|            | ge222222a@mail.ru6 | 1714616             | Ivanov Ivan Ivanovich |       | ivanov@mail.ru6  |       | 7880000000   |     | <ul> <li>Edit</li> <li>Confirm phone</li> </ul> | number     |
|            |                    |                     |                       |       |                  |       |              |     | Lock     Remove accou     Sign in as user       |            |

Customer will receive SMS notifications after confirming the number. No action from customer is required from the buyer himself in this case.

### Custom sms service

For custom sms service implementation you need:

- Account info "For custom, you need to specify send message url."
   Account secret "For custom, you need to specify secret for send message."